## 愛媛大学無線ネットワーク接続手順 (CentOS)

(1) 左上の「アクセシビリティ」-「9つの点」-「設定」の順にクリックする。

| アクティビティ   | 木曜日                                     | 17:00                   |                                 | <u></u> ? ♦) € - |
|-----------|-----------------------------------------|-------------------------|---------------------------------|------------------|
| ◆ 7クティビティ | 木曜日<br>Q 検索ワードを入力<br>文<br>設定<br>Firefox | 117:00<br>…<br>ソフトウェア フ | <b>Трани</b><br>17747 (р. 1997) | <b>₹ 40 2</b> -  |
| ■         |                                         |                         |                                 |                  |
|           |                                         |                         |                                 |                  |
|           | 常用                                      | すべて                     |                                 |                  |

(2)「Wi-Fi」・「eunet」の順にクリックする。

| Q 設定                                                                                                    | <b>Wi-Fi</b><br>接続が消失しました                                                                                                    | オン = ×     |
|----------------------------------------------------------------------------------------------------|----------------------------------------------------------------------------------------------------|------------|
| ক্ Wi-Fi                                                                                                    |                                                                                                    |            |
| Bluetooth Bluetooth Solution Solution | <b>機内モード(_P)</b><br>Wi-Fi, Bluetooth および モバイルブロードバンドを無効にします                                                                                                    | 77         |
| Background                                                                                                    |                                                                                                    |            |
| Notifications                                                                                                    | ネットワーク一覧                                                                                                    |            |
| Q 検索                                                                                                    |                                                                                                    | ê 🤶        |
| 💷 Region & Language                                                                                                    |                                                                                                    | <b>₽</b> ╤ |
| 🚯 ユニバーサルアクセス                                                                                                    |                                                                                                    | <b>₽</b> 🤶 |
| -D∞ Online Accounts                                                                                                    | eunet                                                                                                    | <b>≞</b> ? |
| When Privacy                                                                                                    | _                                                                                                    | ę          |
| - Hivacy                                                                                                    |                                                                                                    | ₽ 😤        |
| S 共有                                                                                                    | A REAL PROPERTY AND A REAL PROPERTY AND A REAL | <b>₽</b> 후 |
| () サウンド                                                                                                    |                                                                                                    |            |
| Ce Power                                                                                                    |                                                                                                    |            |
| 🖙 ネットワーク                                                                                                    |                                                                                                    |            |

(3) 以下の赤枠で囲まれている項目を設定し、「接続」ボタンをクリックする。

| Wi-Fi ネットワークの認証が必要です × |                                                      |                |                         |            |  |  |  |
|------------------------|------------------------------------------------------|----------------|-------------------------|------------|--|--|--|
| R                      | Wi-Fi ネットワークでは認証が要求されます                              |                |                         |            |  |  |  |
|                        | Wi-Fi ネットワーク 'eunet' にアクセスするには、パスワードか暗号化キーが必<br>要です。 |                |                         |            |  |  |  |
|                        | Wi-Fi security:                                      |                | WPA & WPA2 Enterprise - |            |  |  |  |
|                        | Authentication:                                      | トンネル化          | TLS                     | •          |  |  |  |
|                        | Anonymous identity:                                  |                |                         |            |  |  |  |
|                        | Domain:                                              |                |                         |            |  |  |  |
|                        | CA 証明書(C):                                           | (なし)           |                         | •          |  |  |  |
|                        | CA 証明書のパスワード(P):                                     |                |                         | 4 <u>.</u> |  |  |  |
|                        |                                                      | Show passwords |                         |            |  |  |  |
|                        | ☑ CA証明書が要                                            |                | が要求されましたカ               | が存在しません(R) |  |  |  |
| Inner authentication:  |                                                      | PAP            |                         | •          |  |  |  |
|                        | Username:                                            |                |                         |            |  |  |  |
|                        | パスワード(P):                                            | •••••          |                         | ů <u>.</u> |  |  |  |
|                        |                                                      | □ パスワードを表示(W)  |                         |            |  |  |  |
|                        |                                                      |                | 取り消し(C)                 | 接続(O)      |  |  |  |

- ・Wi-Fi Security :「WPA&WPA2 Enterprise」を選択
- ・Authentication:「トンネル化 TLS」を選択
- ・CA証明書が要求されましたが存在しません(R):チェックマークを入れる。
- ・Inner authentication :「PAP」を選択
- ・Username :「愛媛大学アカウント」を入力
- ・パスワード (P): 愛媛大学アカウントのパスワードを入力

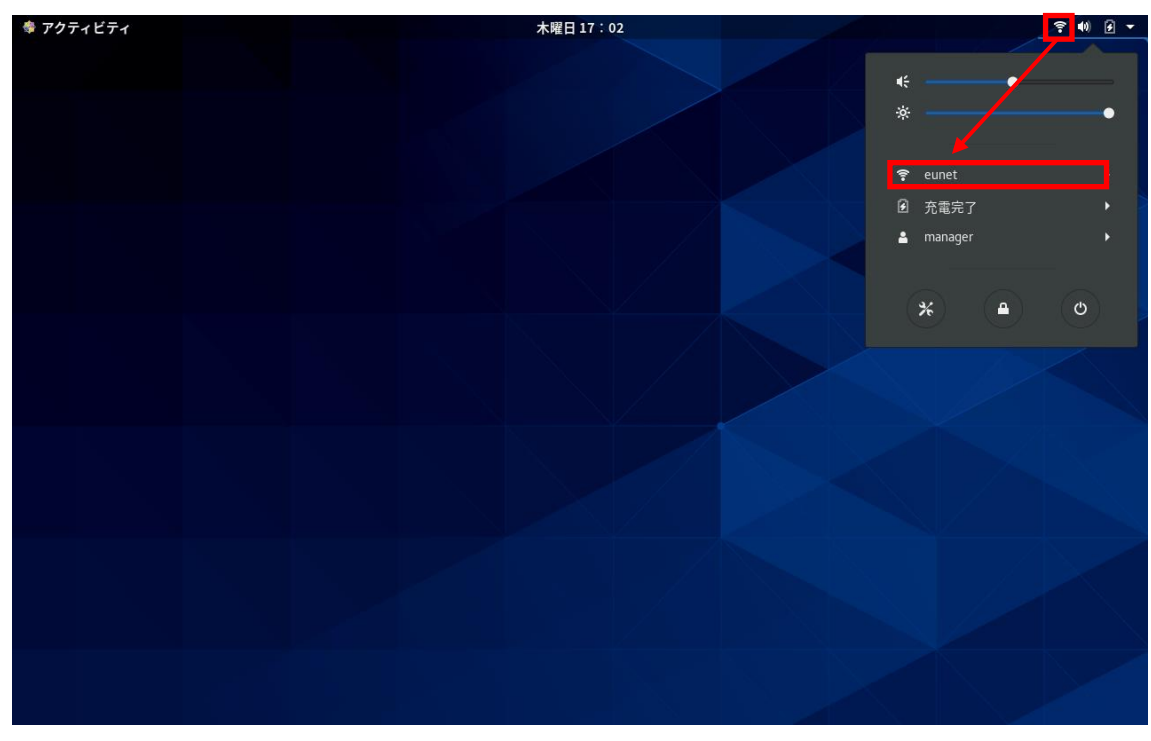

(4) 右上の Wi-Fi マークをクリックし、「eunet」に接続できているか確認する。

※動作確認環境:CentOS8(8.0.1905)